# **VIBRANT**

# **MEscope Application Note 11**

# Using a Tuned Absorber to Suppress Vibration

The steps in this Application Note can be carried out using any MEscope package that includes the **VES-3600 Advanced Signal Processing, VES-4000 Modal Analysis, VES 5000 SDM & VES-8000 FEA** options. Without those options, the steps can also be carried out using the **AppNote11** project, but the results cannot be saved. These steps might also require MEscope software with *a more recent release date*.

# **APP NOTE 11 PROJECT FILE**

• To retrieve the Project for this App Note, click here to download AppNote11.zip

This Project file contains numbered Hotkeys & Scripts for carrying out the steps of this App Note.

• Hold down the Ctrl key and click on a Hotkey to display its Script window

# **INTRODUCTION**

Tuned Absorbers are used in many applications to suppress the level of troublesome resonant vibration. A Tuned Absorber is modeled as a mass attached to the problem structure with a spring & damper, as shown below.

Constructing a physical Tuned Absorber that behaves as a mass-spring-damper system is a separate challenge. Nevertheless, MEscope is useful for examining the effects of different absorber parameters and locations before fabricating an actual absorber.

The key idea behind the use of the Tuned Absorber is that the mass value and spring stiffness are chosen so that the Tuned Absorber vibrates at the **same frequency as the troublesome resonance** and therefore absorbs the energy that is exciting the resonance. To have a maximum effect, the Tuned Absorber should be attached to the structure at an **anti-node** (high amplitude point) of the mode shape of the troublesome resonance to absorb the energy from that resonance.

The best way to examine the effect of a Tuned Absorber is to compare FRFs between a pair of DOFs on the structure **before** & after the absorber has been attached to it.

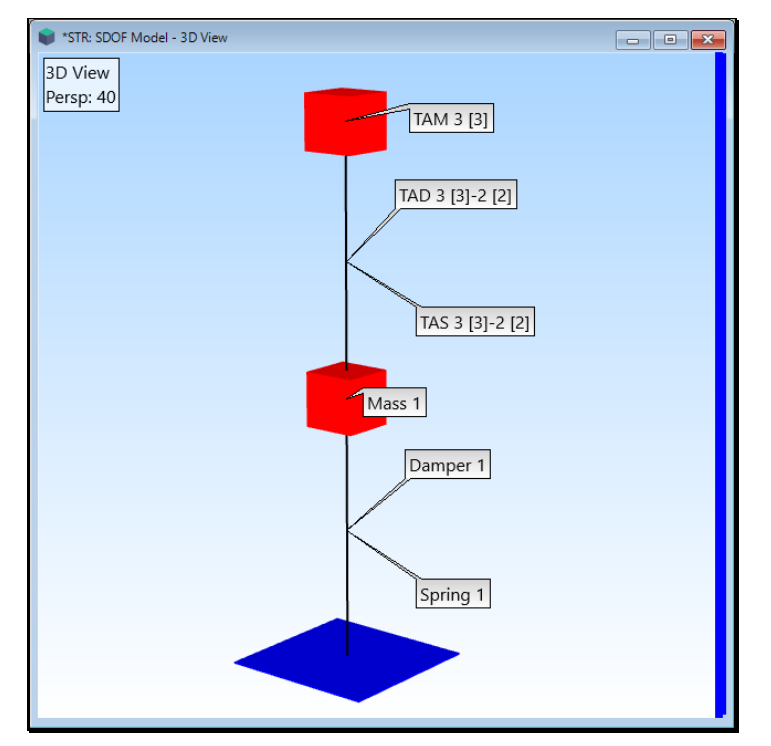

# **SDOF Model** With a Tuned Absorber Attached.

The figure below shows the typical effect of a Tuned Absorber on the Driving Point **FRF** at its attachment Point to a structure.

After the absorber is attached, **a single high amplitude resonance peak** in the **FRF** is replaced by **two lower amplitude resonance peaks** on either side of it.

More importantly, the troublesome vibration level at the original resonant frequency (at **100 Hz** below) is **greatly reduced** because of the suppression of the resonance at that frequency

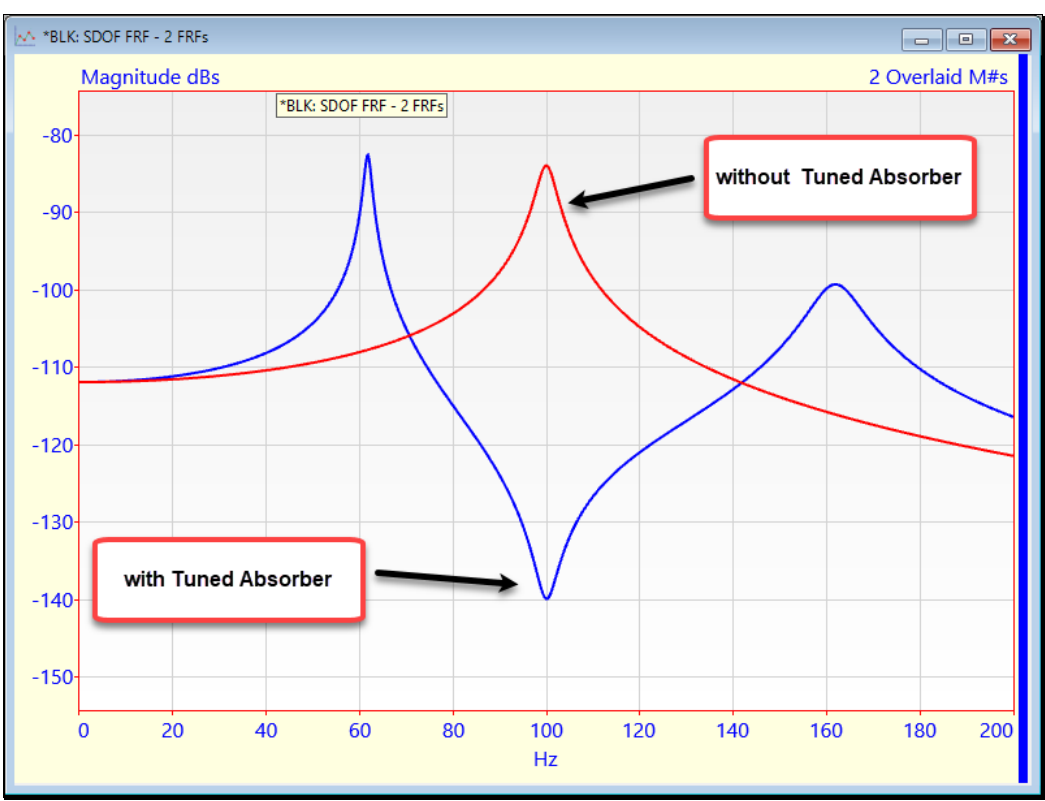

Driving Point FRFs Without & With a Tuned Absorber Attached.

# HOW A TUNED ABSORBER IS MODELED WITH SDM

Adding a Tuned Absorber to a structure involves solving a sub-structuring problem. To solve this problem, three parts are required

- 1. Mode shapes of the *unmodified* structure
- 2. The rigid body mode shape of the Tuned Absorber mass in space
- 3. An FEA spring & FEA damper attached between the Tuned Absorber and the structure

In this App Note, a Tuned Absorber will be attached to the **SDOF** mass-spring-damper shown above. The accuracy of the results will be checked in two ways,

- 1. Comparing the mode shapes of the **SDOF Model** with the Tuned Absorber attached to it, with the FEA mode shapes of a 2-DOF model (two masses connected together with two springs and two dampers)
- 2. Comparing modal frequencies with those calculated from an analytical formula

## **STEP 1 - CREATING AN SDOF MODEL**

## • Press Hotkey 1 Create the SDOF Model

A Structure window will open showing the mass-spring-damper structure.

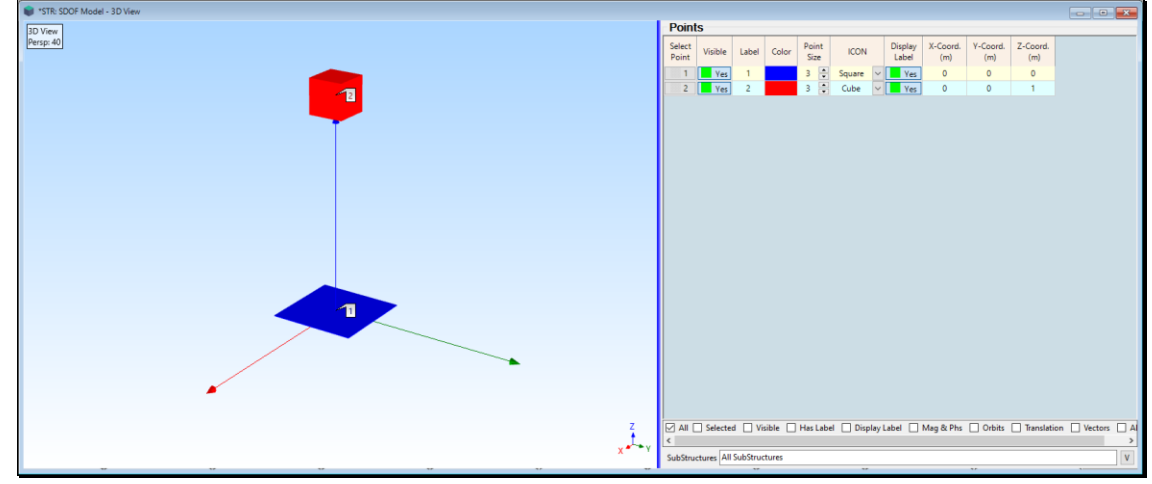

SDOF Model.

• To re-draw the mass & base plate, *click* on Yes in the dialog box that opens

# **RE-DRAWING THE MASS CUBE & BASE PLATE**

In this step, an SDOF Model is created using the drawing tools in a Structure (STR) window.

• If you *clicked* on Yes, an empty Structure window STR: SDOF Model will open

The SDOF Model is drawn with two Points, one meter apart.

- Right click in the graphics area and execute Edit | Points
- Right click in the graphics area and execute Edit | Add Objects
- *Click near the origin* to add a Point
- *Click on the Z-Axis* line to add a second Point as shown below
- Change the coordinates of **Point 1** to X-Coord  $\rightarrow 0$ , Y-Coord  $\rightarrow 0$ , Z-Coord  $\rightarrow 0$
- Change the coordinates of **Point 2** to X-Coord  $\rightarrow$  0, Y-Coord  $\rightarrow$  0, Z-Coord  $\rightarrow$  1

![](_page_2_Figure_19.jpeg)

Structure Window Showing Two Points.

- *Double click* on the Label column and *Press* OK in the dialog box that opens
- Double click on the Point Size column and enter 3 in the dialog box that opens
- Select Point 1, Color it Blue, and select the Square ICON for it as shown below
- Select **Point 2**, Color it **Red**, and select the **Cube** ICON for it as shown below
- Execute **Draw** | **Resize Objects** and use the controls in the dialog box to increase the size of the Cube & Square, as shown below

The **SDOF Model** is now complete. As a final step, the Points will be added to a Substructure so they are easily identified as part of the overall model.

- Select (or un-select) both Points
- Execute Draw | Substructures | Add Objects
- Click on New Substructure and enter "SDOF Model" in the dialog box that opens

![](_page_3_Picture_12.jpeg)

**SDOF Model** Showing Mass Point Cube & Ground Point Square Icons.

# STEP 2 - ADDING AN FEA MASS, SPRING, & DAMPER

# • Press Hotkey 2 Add the Mass-Spring-Damper

The STR: SDOF Model window is displayed *on the left* and the FEA | FEA Properties window *on the right* as shown below.

![](_page_3_Figure_17.jpeg)

SDOF Model Showing mass, Spring & Damper Attached.

• To add the FEA mass, spring & damper again, *click* on Yes in the dialog box that opens

# ADDING THE FEA MASS, SPRING, & DAMPER PROPERTIES

- If you clicked on Yes, an empty Structure window STR: SDOF Model will open on the left
- *Click* on the Masses tab in the FEA | FEA Properties window
- Enter (or verify) **1 kg** into the spreadsheet, as shown below
- *Click* on the **Springs** tab in the **FEA** | **FEA Properties** window
- Enter (or verify) **394,942 N/m Translational Stiffness** into the spreadsheet
- Click on the Dampers tab in the FEA | FEA Properties window
- Enter (or verify) **25.12** N/(m/sec) Translational Damping into the spreadsheet

### **ADDING THE MASS**

- Execute **FEA** | **Masses** in the **STR: SDOF Model** window
- Execute Edit |Add Objects
- *Click near Point 2* to add the Mass
- Execute Edit |Add Objects again to terminate Add Objects

An FEA Mass has been added as a *row* in the Masses spreadsheet in the STR: SDOF window.

- Select Mass 1 in the FEA Property cell in the Masses spreadsheet
- Execute Draw | Substructures | Add Objects
- *Click* on New Substructure and enter "FEA Model" in the dialog box that opens

#### **ADDING THE SPRING**

- Execute **FEA** | **Springs** in the **STR: SDOF Model** window
- Execute Edit |Add Objects
- *Click near Point 2* and then *near* **Point 1** to add the Spring
- Execute Edit |Add Objects again to terminate Add Objects

An FEA Spring has been added as a *row* in the Springs spreadsheet in the STR: SDOF window.

- Select **Spring 1** in the **FEA Property** cell in the **Springs** spreadsheet
- Execute Draw | Substructures | Add Objects
- Select "FEA Model" and *click* on Add To in the dialog box that opens

#### **ADDING THE DAMPER**

- Execute **FEA** | **Dampers** in the **STR: SDOF Model** window
- Execute Edit |Add Objects
- *Click near Point 2* and then *near* **Point 1** to add the Damper
- Execute Edit |Add Objects again to terminate Add Objects

An FEA Damper has been added as a *row* in the Dampers spreadsheet in the STR: SDOF window.

- Select **Damper 1** in the **FEA Property** cell in the **Dampers** spreadsheet
- Execute Draw | Substructures | Add Objects
- Select "FEA Model" and *click* on Add To in the dialog box that opens

# **STEP 3 - CALCULATING THE MODE SHAPES OF THE SDOF**

With the FEA Mass, FEA Spring, & FEA Damper attached to the **SDOF Model** the ground point of the model **must be fixed** before the FEA mode shapes can be calculated. This is done by the **Script for Hotkey 3** before the mode shapes are calculated.

### • Press Hotkey 3 Calculate SDOF Mode Shapes

The **STR: SDOF Model** window is displayed *on the left* and the **SHP: SDOF Mode Shapes** window is displayed *on the right* as shown below. Sweep animation will begin through the mode shapes in **SHP: SDOF Mode Shapes**.

• *Click* on a Select Shape button in SHP: SDOF Mode Shapes to display its mode shape

The **SDOF Model** has three mode shapes.

• The first two mode shapes have essentially zero frequency & zero damping

That is because the FEA Spring & FEA Damper have no effects in the directions of these two rigid-body mode shapes.

• The third mode shape has a 100 Hz frequency & 2% damping

The FEA Mass, FEA Spring, and FEA Damper values were chosen so that the third mode shape would have **100 Hz fre-quency & 2% damping**.

![](_page_5_Figure_13.jpeg)

Rigid-Body Mode Shape of the SDOF Model.

# **STEP 4 - DRIVING POINT FRF**

• Press Hotkey 4 Driving Point FRF

A Driving Point FRF is any FRF where the Roving DOF is the same as the Reference DOF.

A Data Block window will open showing the driving Point **FRF** with the **100 Hz peak of the third mode shape**. This is the expected (**displacement/force**) driving point **FRF** for an **SDOF**.

![](_page_6_Figure_3.jpeg)

Driving Point FRF at the Mass Point.

# **STEP 5 - ADDING A TUNED ABSORBER TO THE MASS**

# • Press Hotkey 5 Add a Tuned Absorber

When **Hotkey 5** is *pressed*, a Tuned Absorber is attached to the Mass Point of the **SDOF Model**. The following steps are carried out in the Script for this Hotkey.

- 1. The **FEA Mass, FEA Spring, & FEA Damper** *are hidden* to prevent them from being used again by **SDM** during the Tuned Absorber calculation
- 2. The third mode of the SDOF Model is selected to represent the dynamics of the unmodified structure
- 3. The Tuned Absorber is attached to the Mass Point in the Z-direction

The **STR: SDOF Model** window is displayed *on the left* and the **SHP: Absorber Mode Shapes** window is displayed *on the right* as shown below. Sweep animation is begun through the mode shapes in **SHP: Absorber Mode Shapes**.

• *Click* on a **Select Shape** button in **SHP: Absorber Mode Shapes** to display its mode shape

![](_page_6_Figure_13.jpeg)

**SDOF Model** Showing Tuned Absorber Mode Shapes.

When the **SDM** | **Tuned Absorber** command is executed in the script, the FEA mass, FEA Spring & FEA Damper of the tuned absorber are added to the **SDOF Model** 

The new mode shapes are **two flexible-body mode shapes**.

At 61.8 Hz, the Tuned Absorber Mass moves in-phase with the SDOF Mass.

At 161.8 Hz, the Tuned Absorber Mass moves out-of-phase with the SDOF Mass.

The Tuned Absorber Mass, Spring, & Damper properties were added to their respective Object spreadsheets To list all the FEA Objects attached to the **SDOF Model**,

- Execute Animate | Pause Continue
- Execute FEA | FEA Objects List to open the FEA Objects window

| 🖳 FEA   FEA Objects List |         |       |            |                       |        |                 | × |
|--------------------------|---------|-------|------------|-----------------------|--------|-----------------|---|
| FEA Objects              |         |       |            |                       |        |                 |   |
| Select                   | Visible | Color | Object     | FEA Property          |        | Label           |   |
| 1                        | No      |       | FEA Mass   | Mass 1                | $\sim$ | Mass 1          |   |
| 2                        | No      |       | FEA Mass   | TA Mass 3 [3]         | $\sim$ | TAM 3 [3]       |   |
| 3                        | No      |       | FEA Spring | Spring 1              | ~      | Spring 1        |   |
| 4                        | Yes     |       | FEA Spring | TA Spring 3 [3]-2 [2] | $\sim$ | TAS 3 [3]-2 [2] |   |
| 5                        | No      |       | FEA Damper | Damper 1              | ~      | Damper 1        |   |
| 6                        | Yes     |       | FEA Damper | TA Damper 3 [3]-2 [2] | ~      | TAD 3 [3]-2 [2] |   |
|                          |         |       |            |                       |        |                 |   |
|                          |         |       |            |                       |        |                 |   |

![](_page_7_Figure_11.jpeg)

## **STEP 6 - DRIVING POINT FRF WITH THE ABSORBER ATTACHED**

#### • Press Hotkey 6 Driving Point FRF with Absorber

A Data Block window will open showing the two driving Point FRFs.

- M#1 is the FRF before the Tuned Absorber was attached
- M#2 is the **FRF** *after* the tuned absorber is attached to the Mass at Point 2

![](_page_7_Figure_17.jpeg)

Driving Point FRFs Before & After the Tuned Absorber is Attached to the SDOF Model.

The Tuned Absorber replaced the original 100 Hz mode shape with two modes on either side of it at 61.8 Hz & 161.8 Hz.

The cursor values at 100 Hz show that the Tuned Absorber reduced the magnitude of response DOF 2Z by about 56 dB.

If 100 Hz was the only frequency at which there was a vibration problem, the Tuned Absorber did its job by **reducing the response by 56 dB**.

However, a **new relatively high amplitude resonance at 61.8 Hz** was created by the Tuned Absorber. If excited, this resonance could cause a new vibration problem.

#### SDM MODE SHAPES VERSUS FEA MODE SHAPES

When **Hotkey 5** was *pressed*, **SDM** solved a sub-structuring problem to calculate new mode shapes when the tuned absorber was attached to the Mass of the **SDOF Model**.

• SDM used the 100 Hz mode shape of the *unmodified* SDOF Model substructure together with the rigid body mode shape of the Tuned Absorber Mass substructure, and calculated new mode shapes with the FEA Mass connected to the SDOF Model using the FEA Spring & FEA Damper of the tuned absorber

## **CHECKING THE RESULTS**

The accuracy of the SDM results can be checked in two ways,

- 1. *Un-hide* all the FEA Objects on the model (2 Masses, 2 Springs, & 2 Dampers) and calculate the FEA mode shapes
- 2. Compare the modal frequencies with those calculated using an analytical formula

#### **STEP 7 - CALCULATING THE MODE SHAPES OF THE 2-DOF MODEL**

### • Press Hotkey 7 Calculate 2-DOF Mode Shapes

When Hotkey 7 is *pressed*, *all the* FEA Objects on the new model (2 Masses, 2 Springs, & 2 Dampers) are used by the FEA | Calculate FEA Modes to calculate the mode shapes of the 2-DOF model. The results are shown below.

The first two FEA mode shapes are **rigid-body mode shapes**.

The flexible-body mode shapes match the Tuned Absorber mode shapes exactly.

![](_page_8_Figure_19.jpeg)

FEA Mode Shapes of the 2-DOF Model.

### USING SDI TO COMPARE MODE SHAPES

The Shape Difference Indicator (**SDI**) metric is used to compare the FEA mode shapes with the Tuned Absorber mode shapes. **SDI** values between pairs of mode shapes are shown in the bar chart in the *lower-right corner* above.

- **SDI** has values **between 0 & 1**
- **SDI** =  $1.0 \rightarrow$  two shapes have equal components for their matching DOFs
- SDI >=  $0.9 \rightarrow$  two shapes have components with similar values
- SDI < 0.9 → two shapes have components with different values

### TUNED ABSORBER VERSES ANALYTICAL FREQUENCIES

To compare the Tuned Absorber frequencies with analytically derived frequencies, the reference book **"Formulas for Natural Frequency and Mode Shape"** by Robert D. Blevins, was used. It contains the following formulas (**in Table 6.2, page 48**) for a **two-mass two-spring** system,

$$\omega_{1} = \frac{\left(3 - 5^{\frac{1}{2}}\right)^{\frac{1}{2}}}{\pi 2^{\frac{3}{2}}} \left(\frac{k}{m}\right)^{\frac{1}{2}}$$
$$\omega_{2} = \frac{\left(3 + 5^{\frac{1}{2}}\right)^{\frac{1}{2}}}{\pi 2^{\frac{3}{2}}} \left(\frac{k}{m}\right)^{\frac{1}{2}}$$

The **FEA** | **FEA Properties** window shows that the FEA springs used to calculate the mode shapes of the *unmodified* **SDOF Model** and the mode shapes of the Tuned Absorber both have a stiffness of **394,942** N/m. Using that stiffness and a mass of **1 Kg** in the formulas above gives,

$$\omega_1 = 61.82 \text{ Hz}, \quad \omega_2 = 163.84 \text{ Hz}$$

These analytical frequencies are in *close agreement* with the Tuned Absorber frequencies even though the analytical formulas are for **undamped natural frequencies**.

#### **STEP 8 - REVIEW STEPS**

To review the steps of this App Note,

• Press Hotkey 8 Review Steps